# **ULTRANOVA**

# Manual de usuario **Registro cámaras y comités**

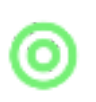

# **OBJETIVO**

Explicar el proceso de registro a cámaras y comités mediante la plataforma de Registro a Cámaras y Comités de Fasecolda en adelante CCF.

# Proceso

- 1. <u>Registro de usuario por primera vez</u>
- 2. Ingreso a la plataforma
- 3. <u>Registro nuevo empleado</u>
- 4. Edición de un empleado
- 5. Borrar un empleado
- 6. Registro a las diferentes Cámaras y Comités
- 7. Finalización del registro
- 8. Observaciones

## 1. Registro por primera vez:

Ingrese a http://www.fasecolda.com/index.php/ramos/representantes

Diríjase a **Registro**, complete la información solicitada y envíe el formulario en **Registrarme**, una vez haya enviado el formulario, un administrador de Fasecolda validará su registro y a través de correo electrónico recibirá un enlace para crear su contraseña.

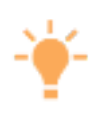

### **APROBACIÓN DEL USUARIO**

Su usuario será revisado y aprobado por el administrador quien enviará un email para que establezca su contraseña. Luego de esto podrá acceder a la plataforma y registrar los representantes de las diferentes cámaras y comités.

## 2. Ingreso a la plataforma:

Ingrese a http://www.fasecolda.com/index.php/ramos/representantes

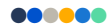

Diríjase a **Acceso**, ingrese el correo electrónico y la contraseña asignada y finalice con **Acceder**. Aquí ya habrá ingresado a la plataforma y está listo para editar la información necesaria.

#### 3. Registro nuevo empleado:

Diríjase a *Nuevo Empleado*, complete toda la información solicitada y finalice el registro en *guardar*.

#### 4. Edición de empleados:

Diríjase a *Empleados*, ubíquese sobre la persona que quiere editar y diríjase al **botón verde** que dice *editar empleado*. Aquí podrá editar toda la información del mismo.

#### 5. Borrar empleado:

Diríjase a *Empleados*, ubíquese sobre la persona que quiere editar y diríjase al **botón rojo.** Aquí podrá borrar a cualquier empleado.

| SO 1 de 3: Administra a los rej                              | presentante              | es y jefes de tu compañía.                                      |                                  |
|--------------------------------------------------------------|--------------------------|-----------------------------------------------------------------|----------------------------------|
| Crea, edita o elimina a los<br>ola vez, sin importar si está | representa<br>asociado a | antes y jefes de tu compañía. Cada<br>varias cámaras o cómites. | a representante debe crearse una |
| mpleados                                                     |                          |                                                                 | 🛊 Nuevo empleado                 |
| Nostrar 10 v registros                                       |                          |                                                                 | Buscar:                          |
| Empleado                                                     | Cédula                   | Email                                                           | Teléfono                         |
| <b>LARA HARDIN ORTEGA</b><br>TESTER                          | 789                      | baxe@mailinator.net                                             | +919-94-8644057                  |
| RHONA BEARD BOLTON<br>TESTER                                 | 456                      | fajukof@mailinator.com                                          | +186-65-9734054                  |
| TUCKER HARTMAN GUTHRIE<br>TESTER                             | 123                      | goqofywin@mailinator.com                                        | +542-91-4476174                  |

#### 6. Registro a las diferentes cámaras y comités:

Diríjase a *Cámaras y comités*, busque la dependencia o comité al que desea que sus empleados asistan y haga clic en el **botón verde.** 

Aquí podrá designar el rol de cada uno de sus empleados previamente registrados, ya sea Representante principal, Suplente, Gerente, etc.

| Dependencia                                               |                                               |   |
|-----------------------------------------------------------|-----------------------------------------------|---|
| CÁMARA DE AUTOS/TRANSPORTES                               |                                               |   |
| Cámara/Comité                                             |                                               |   |
| CÁMARA DE AUTOS                                           |                                               |   |
| Responsables en Fasecolda                                 |                                               |   |
| DIEGO NIETO ALONSO                                        | SERGIO ARDILA                                 |   |
| DIRECTOR                                                  | PROFESIONAL                                   |   |
| dnieto@fasecolda.com                                      | sardila@fasecolda.com                         |   |
| Teléfono: 3443080                                         | Teléfono: 3443080                             |   |
| Representante principal                                   | Representante suplente                        |   |
| DANIEL CASTRO, PRESIDENTE                                 | ELENA QUINTERO, JEFE DE COMUNICACIONES        | Ţ |
| Gerente, Director o Vicepresidente de área de dependencia | Jefe a quien reporta                          |   |
| NICOLÁS MIRANDA. SUB GERENTE COMUNICACIONES               | <ul> <li>DANIEL CASTRO, PRESIDENTE</li> </ul> |   |

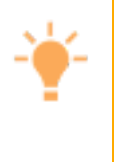

#### ADMINISTRACIÓN

Podrá administrar todos los empleados de su compañía: representante principal, suplente, jefe a quien reporta y jefe de quien depende sin importar a cuantas cámaras y/o comités asistan solo es necesario crear a cada representante una sola vez.

#### 7. Finalizar el registro:

Diríjase a *finalizar registro* al final de la página.

| PASO 3 de 3:                                     | Finaliza el proceso de registro.                                                                                                    |
|--------------------------------------------------|----------------------------------------------------------------------------------------------------|
| <ol> <li>Después</li> <li>El administ</li> </ol> | de registrar <b>todas</b> las cámaras y comités de tu compañia haz clic en el botón <b>finalizar registro</b> .<br>rador revisará la información registrada. |
| Finalizar                                        | registro                                                                                                    |

Después de registrar todas las cámaras y comités de la compañía, se debe dar por finalizado el proceso de registro para que el administrador de Fasecolda revise la información registrada por la compañía.

# 8.Observaciones:

Los pasos anteriores sólo los tendrá que realizar una primer vez. El sistema dejará cargada la información que luego le permitirá actualizar los datos de manera permanente; incluir colaboradores nuevos, rectificar o modificar sus datos, eliminar colaboradores cuando ya no estén en la compañía y reemplazarlos por unos nuevos.